## UTSA University Technology Solutions

## Eduroam

Enabling your laptop for EduroamView your list of wireless networks: Click on the bars in the lower right of the desktop:

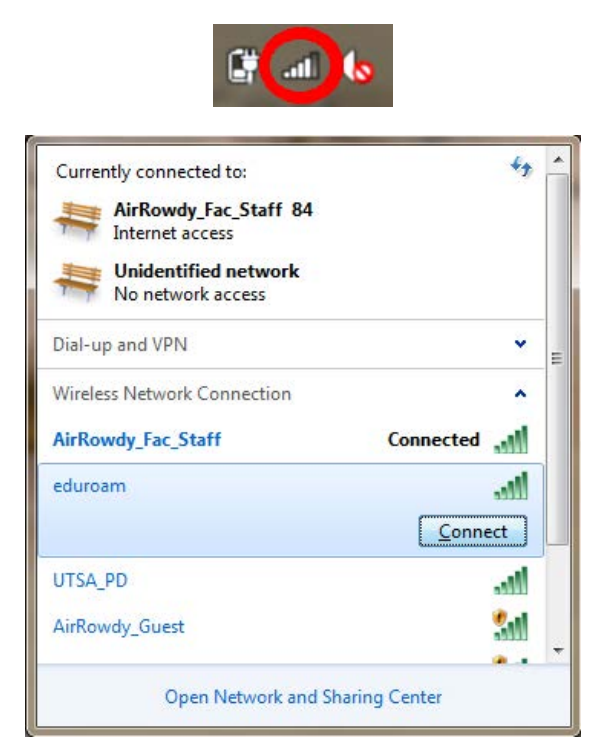

Open "Network and Sharing Center."

| 🕖 🖓 🦉 🕨 Control Panel 🕨                                        | Network and Internet   Network and Sharing Center                                                                          | *                                                                               | Search Control Panel |  |
|----------------------------------------------------------------|----------------------------------------------------------------------------------------------------|---------------------------------------------------------------------------------|----------------------|--|
| Control Panel Home<br>Manage wireless networks                 | View your basic network information and set                                                                                | up connections                                                                  | See full map         |  |
| Change adapter settings<br>Change advanced sharing<br>settings | RR163091IP02 UTSARR.NET<br>(This computer)                                                                                 | Internet                                                                        |                      |  |
|                                                                | UTSARR.NET<br>Domain network                                                                                               | Access type: Internet<br>Connections: M Wireless Network (<br>(AirRowdy_Fac_Sta | connection           |  |
|                                                                | Change your networking settings<br>Set up a new connection or network<br>Set up a wireless, broadband, dial-up, ad hoc, or | VPN connection; or set up a router o                                            | r access point.      |  |
|                                                                | Connect to a network<br>Connect or reconnect to a wireless, wired, dial-up                                                 | p, or VPN network connection.                                                   |                      |  |
|                                                                | Access files and printers located on other networ                                                                          | k computers, or change sharing setti                                            | ngs.                 |  |
|                                                                | Troubleshoot problems<br>Diagnose and repair network problems, or get tro                                                  | publeshooting information.                                                      |                      |  |
| See also                                                       |                                                                                                    |                                                                                 |                      |  |
| HomeGroup<br>nternet Options                                   |                                                                                                    |                                                                                 |                      |  |
| Windows Firewall                                               |                                                                                                    |                                                                                 |                      |  |

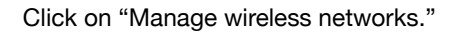

| G 🖉 🖉 🖬 🕨 Control Panel 🕨 Ne                                    | etwork and Internet 	 Manage Wireless Netv                              | vorks               | ✓ ♦ Search Manage | e Wireless Networks 👂 |
|-----------------------------------------------------------------|-------------------------------------------------------------------------|---------------------|-------------------|-----------------------|
| Manage wireless networks<br>Windows tries to connect to these r | that use (Wireless Network Conne<br>networks in the order listed below. | ction)              |                   |                       |
| Add Adapter properties Profile ty                               | pes Network and Sharing Center                                          |                     |                   | 0                     |
| Networks you can view, modify, and rea                          | order (1)                                                               |                     |                   |                       |
| AirRowdy_Fac_Staff                                              | Security: WPA2-Enterprise                                               | Type: Any supported | Automa            | tically connect       |
| 1 item                                                          |                                                                         |                     |                   |                       |

Click on "Add."

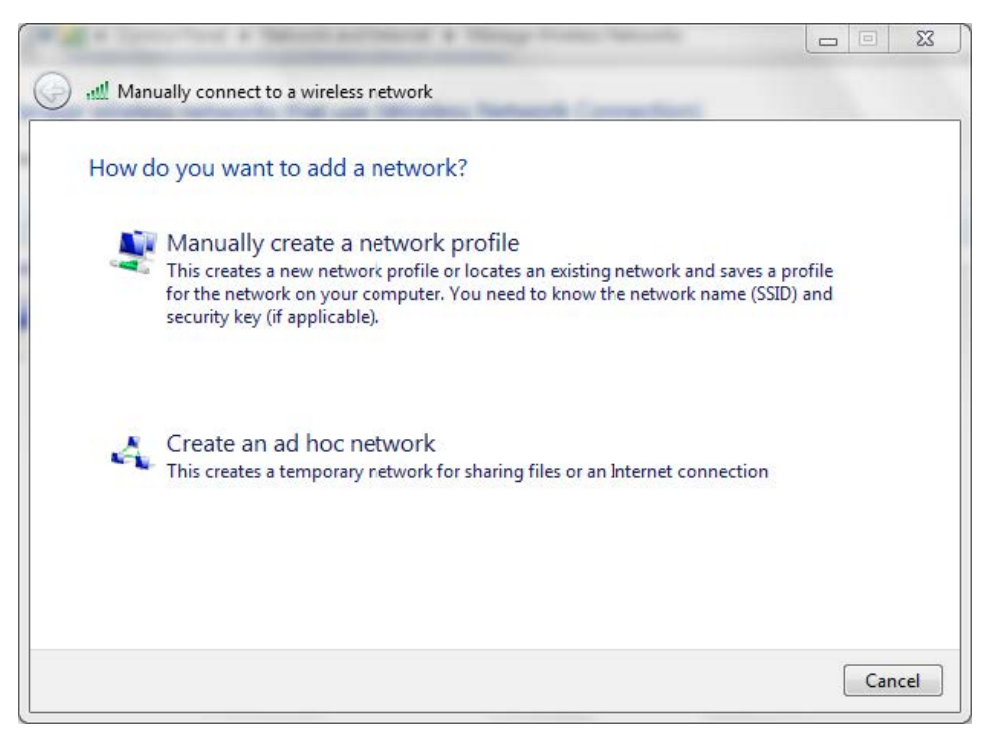

Click on "Manually Create a network profile."

| Enter information               | for the wireless network you want to add                                                   |         |
|---------------------------------|--------------------------------------------------------------------------------------------|---------|
| Network name:                   | eduroam                                                                                    |         |
| Security type:                  | WPA2-Enterprise                                                                            |         |
| Encryption type:                | AES                                                                                        |         |
| Security Key:                   | Hide cha                                                                                   | racters |
| V Start this connec             | tion automatically                                                                         |         |
| Connect even if Warning: If you | the network is not broadcasting<br>select this option, your computer's privacy might be at | risk.   |

Enter the information above in each field and click "next."

| Manually connect to a wireless retwork                                                          |       |
|-------------------------------------------------------------------------------------------------|-------|
| Successfully added eduroam                                                                      |       |
| Change connection settings<br>Open the connection properties so that I can change the settings. |       |
|                                                                                                 | Close |

Click on "Change connection Settings."

| Connection Security | 2.                                                                 |  |
|---------------------|--------------------------------------------------------------------|--|
| Security type:      | WPA2-Enterprise                                                    |  |
| Encryption type:    | AES 💌                                                              |  |
| Choose a network a  | uthentication method:                                              |  |
| Microsoft: Protecte | d EAP (PEAP)    Settings                                           |  |
| Microsoft: Protecte | d EAP (PEAP)                                                       |  |
| Microsoft: Protecte | d EAP (PEAP)     Settings  edentials for this connection each n    |  |
| Microsoft: Protecte | d EAP (PEAP)    Settings edentials for this connection each n      |  |
| Microsoft: Protecte | d EAP (PEAP)    Settings  edentials for this connection each  n  s |  |

Click on the "Security" tab."

| Connection Security                                                                                                    |                                  |        |
|----------------------------------------------------------------------------------------------------|----------------------------------|--------|
| Security type:                                                                                                    | WPA2-Enterprise                  | •      |
| Encryption type:                                                                                                    | AES                              | •      |
| Microsoft: Protecte                                                                                                    | d EAP (PEAP) 🔻 Se                | ttings |
| Remember my cr                                                                                                    | edentials for this connection ea | ch     |
| Remember my a time I'm logged a time I'm logged a time I'm logg | edentials for this connection ea | ch.    |

Then click on the "Settings" button.

| otected EAP Pr                                                                                        | operties                                              |                           |                 | <b>X</b>  |
|----------------------------------------------------------------------------------------------------|-------------------------------------------------------|---------------------------|-----------------|-----------|
| When connecting                                                                                       | <b>j:</b>                                             |                           |                 |           |
| Validate ser                                                                                          | ver certifica                                         | te                        |                 |           |
|                                                                                                    |                                                       |                           |                 |           |
| Connect to                                                                                            | these serve                                           | ers:                      |                 |           |
| eduroam                                                                                               | .utsa.edu                                             |                           |                 |           |
| Trusted Root                                                                                          | Certification                                         | Authorities:              |                 |           |
| ACCVRAI                                                                                               | 21                                                    |                           |                 |           |
| ACEDICO                                                                                               | M Root                                                |                           |                 |           |
| ACNLB                                                                                                 |                                                       |                           |                 |           |
| Actalis Au                                                                                            | thentication                                          | CA G1                     |                 |           |
| Actalis Au                                                                                            | thentication                                          | Root CA                   |                 |           |
| AddTrust                                                                                              | External CA                                           | Root                      |                 |           |
| AdminCA-                                                                                              | CD-T01                                                |                           |                 | +         |
| <ul> <li>▲</li> </ul>                                                                                 |                                                       | m                         |                 | 10 F      |
| certification<br>elect Authentica<br>Secured passwo                                                   | ation Methoo                                          | d:<br>CHAP v2)            |                 | Configure |
| <ul> <li>Enable Fast F</li> <li>Enforce Netw</li> <li>Disconnect if</li> <li>Enable Identi</li> </ul> | econnect<br>ork Access I<br>server does<br>ty Privacy | Protection<br>not present | cryptobinding T |           |
|                                                                                                    |                                                       |                           | ОК              | Cancel    |

Click on the "Configure" button.

| Automatically use my Windows logon name and                                 | Automatically use my Windows logon name and password (and domain if any). |
|-----------------------------------------------------------------------------|---------------------------------------------------------------------------|
| Automatically use my Windows logon name and<br>password (and domain if any) | Password (and domain if any).                                             |
| pacentera (and activation arty).                                            |                                                                           |

Uncheck the automatically use my Windows logon box and click "OK."

| otected EAP Properties                                                                                                    | <u> </u>                    |
|----------------------------------------------------------------------------------------------------|-----------------------------|
| When connecting:                                                                                                    |                             |
| Validate server certificate                                                                                                   |                             |
| Connect to these servers:                                                                                                    |                             |
| eduroam.utsa.edu                                                                                                    |                             |
| Trusted Root Certification Authorit                                                                                           | ies:                        |
| ACCVRAIZ1                                                                                                    |                             |
| ACEDICOM Root                                                                                                    |                             |
| ACNLB                                                                                                    |                             |
| Actalis Authentication CA G1                                                                                                  |                             |
| Actalis Authentication Root CA                                                                                                | <u>.</u>                    |
| AddTrust External CA Root                                                                                                    |                             |
| AdminCA-CD-T01                                                                                                    | +                           |
| ٠ ( ا                                                                                                    | •                           |
| certification authorities.<br>elect Authentication Method:                                                                    |                             |
| Secured password (EAP-MSCHAP v2                                                                                               | )  Configure                |
| Enable Fast Reconnect     Enforce Network Access Protectio     Disconnect if server does not pres     Enable Identity Privacy | n<br>sent cryptobinding TLV |
|                                                                                                    | OK Cancel                   |

Click on the "OK" button in this screen:

| eduroam Wireless Net                | work Properties                   |           |          | X      |
|-------------------------------------|-----------------------------------|-----------|----------|--------|
| Connection Security                 | ]                                 |           |          |        |
| Security type:<br>Encryption type:  | WPA2-Enterpri                     | ise       | •        |        |
| Choose a network a                  | uthentication met<br>d EAP (PEAP) | nod:      | Settings | 1      |
| Remember my cr<br>time I'm logged o | edentials for this (<br>n         | connectio | n each   |        |
|                                     |                                   |           |          |        |
| Advanced setting                    | js                                |           |          |        |
|                                     |                                   |           |          |        |
|                                     |                                   |           | (        |        |
|                                     |                                   | 0         | ĸ        | Cancel |

Click on "Advanced settings" button.

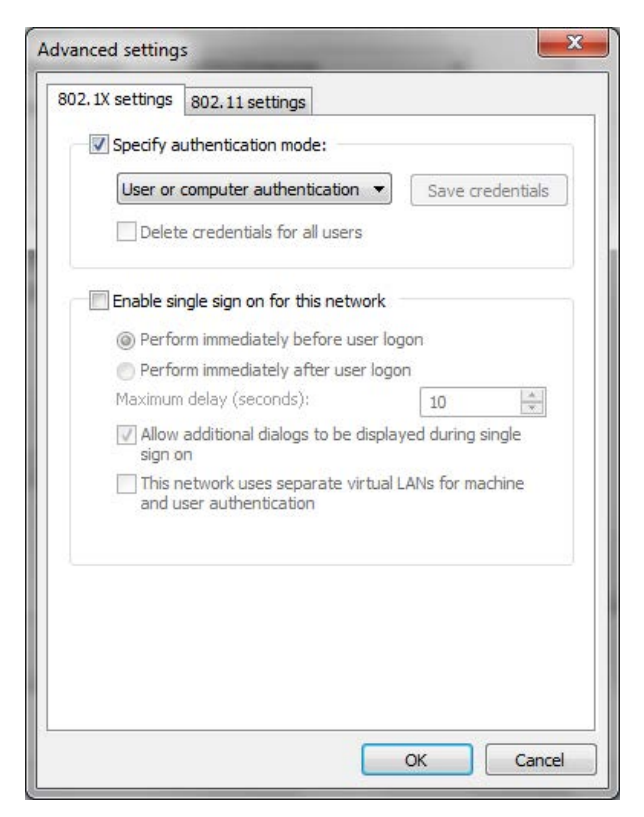

Check the box "Specify authentication mode" and select "User or computer authentication" Click "OK."

| onnection Security                                                        |                                           |   |
|---------------------------------------------------------------------------|-------------------------------------------|---|
| Security type:                                                            | WPA2-Enterprise                           | • |
| Encryption type:                                                          | AES                                       | • |
| Microsoft: Protecte                                                       | d EAP (PEAP)    Settings                  | 1 |
| Remember my c                                                             | edentials for this connection each        |   |
| Remember my a<br>time I'm logged a                                        | edentials for this connection each<br>n   |   |
| Remember my a time I'm logged of Advanced setting                         | redentials for this connection each<br>on | _ |
| Remember my a time I'm logged a time I'm logged a time I'm logged a time. | redentials for this connection each       |   |

Click "OK" again.

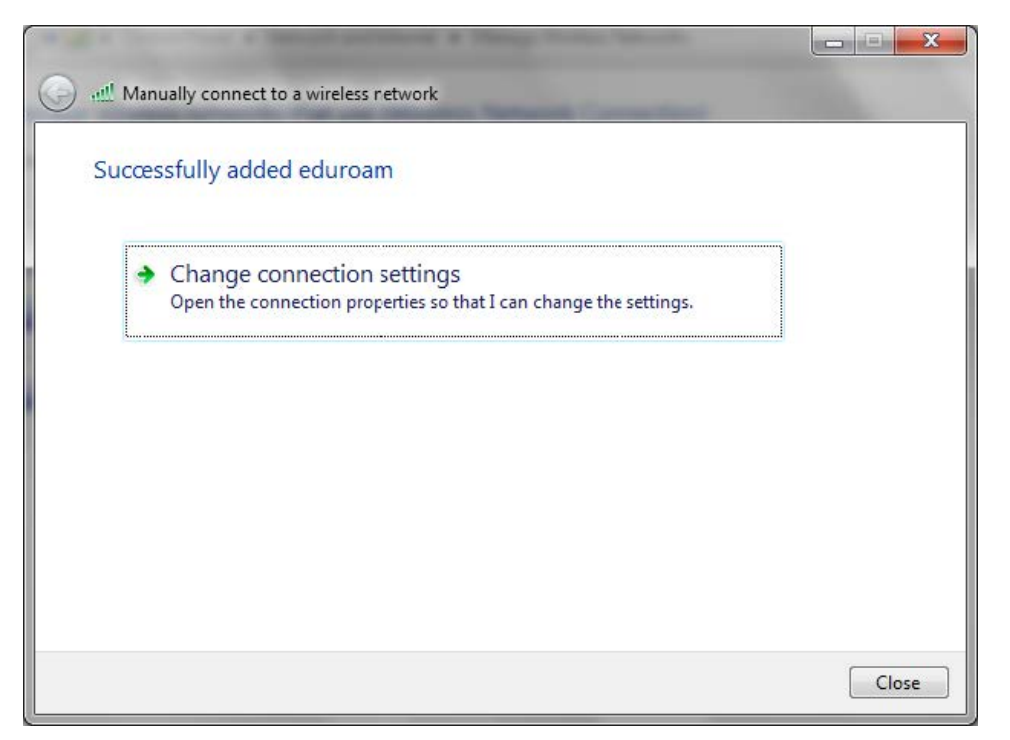

Click "close."

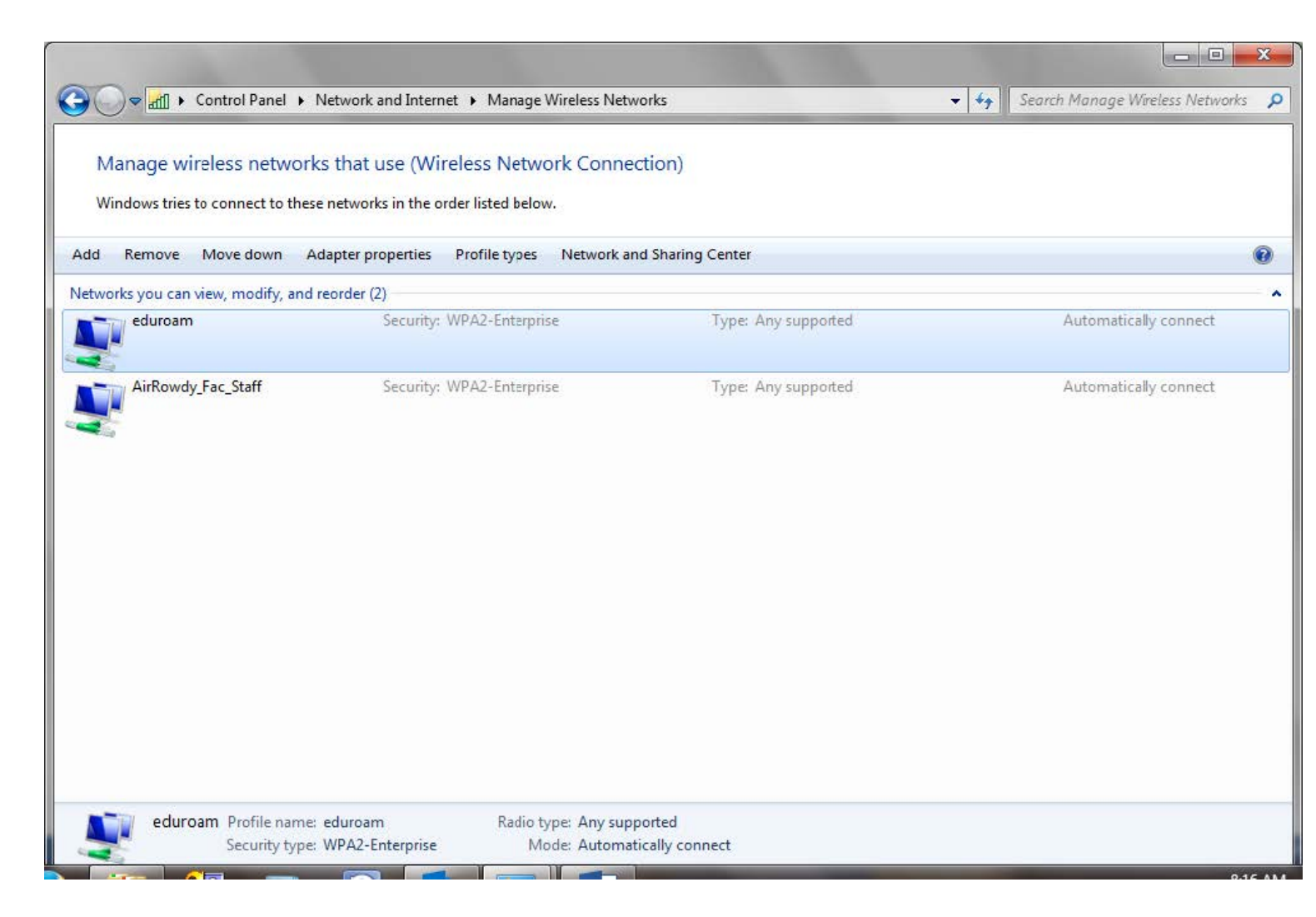

Click the red "X" to close this window. Connect to eduroam : Click on the bars in the lower right of the desktop:

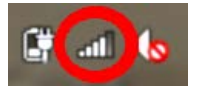

Click on eduroam and "Connect."

| Currently connected to:                  | 47           |
|------------------------------------------|--------------|
| AirRowdy_Fac_Staff 84<br>Internet access |              |
| No network access                        |              |
| Dial-up and VPN                          | *            |
| Wireless Network Connection              | ^            |
| AirRowdy_Fac_Staff                       | Connected    |
| eduroam                                  | lite.        |
|                                          | Connect      |
| UTSA_PD                                  | lite.        |
| AirRowdy_Guest                           | <b>3</b> 11  |
| Open Network and Sha                     | aring Center |

Enter your UTSA email ID and passphrase:

| Ĵ |  |
|---|--|
|   |  |
|   |  |

This Security Alert window will pop up the first time you log in. Just click "Connect."

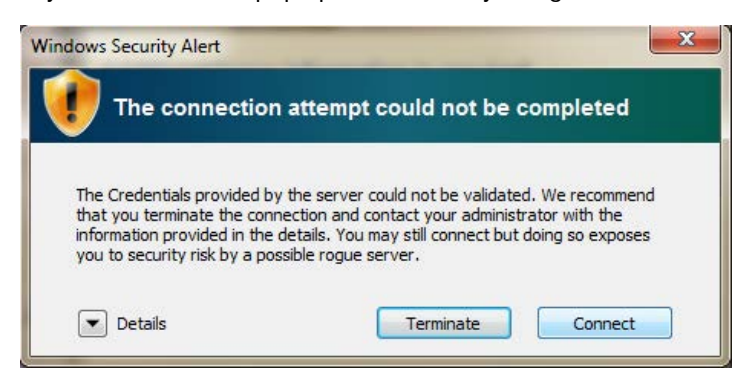

You will then be connected.

| Unidentified network<br>No network access<br>eduroam<br>Internet access |           |
|-------------------------------------------------------------------------|-----------|
| Dial-up and VPN                                                         | •         |
| Wireless Network Connection                                             | ~         |
| eduroam                                                                 | Connected |
| AirRowdy_Fac_Staff                                                      | Dee       |
| UTSA_PD                                                                 | Ine       |
| AirRewdy_Guest                                                          | Sall      |
| AirRowdy_Student                                                        | 5.01      |
| ·                                                                       | <b>8</b>  |